|                             | YCC365Plus - PERGUNTAS FREQUENTES |                                                                                                    |                                                                                                    |  |  |
|-----------------------------|-----------------------------------|----------------------------------------------------------------------------------------------------|----------------------------------------------------------------------------------------------------|--|--|
| Modelo<br>pergunt<br>feedba | para<br>as de<br>ack              | Detathes da palavra-passe da conta e/ou do dispositivo:<br>Descrição do problema:<br>Processo de investigação e resultados:<br>Nota: Relativamente à palavra-passe a conta, altere a palavra-passe p<br>conta, indique os detathes do dispositivo. | vara uma mais simples, como: Aa123456, e confirme a alteração. Após a manutenção, reponha a palavra-passe. Se não fornecer a palavra-passe da                                                                                                    |  |  |
| Tipo de                     | Número                            | Problema                                                                                                    | Solução para o problema                                                                                                    |  |  |
| problema                    | de serie                          | Endereco de transferência da anlicacão                                                                                                    | Georgia Play, Ann Store                                                                                                    |  |  |
|                             | 2                                 | Que requisitos tem a aplicação no sistema do telemóvel?                                                                                                    | cocije raje, najv Javie<br>Versā do Android: Suporta apenas Android 5.0 e superior. Os tablets e os PCs não são suportados.<br>Versão do iOS: suporta apenas sistemas iOS 10 e superiores. O iPad não é suportado.                                                                                                    |  |  |
|                             | 3                                 | Não consigo receber o código de verificação ao registar-me com o<br>meu número de telemôvel.                                                                                                    | O mesmo número de telemóvel pode receber até 10 códigos de verificação num espaço de 24 horas, até cinco códigos de verificação no espaço de uma<br>horae a até dois códigos de verificação no espaço de um minuto. Se não conseguir registar-se, tem de aguardar até ao dia seguinte para o fazer.<br>Confirme que o bloqueio de SMS não está ativado no telemóvel. Se não receber o código de verificação, não se registe repetidamente. Verifique o lixo na<br>sua caixa de correio e certifique-se de que o sinal do telemóvel é normal e que tem serviço no telemóvel.                                                                                                    |  |  |
|                             | 4                                 | Ao registar o número de telemóvel, é mostrado o erro 11605.                                                                                                    | O código de verificação foi enviado demasiadas vezes. Aguarde uma hora antes de se registar novamente.                                                                                                    |  |  |
|                             |                                   | Código de erro 11018 ao registar-se com o e-mail na anlicação                                                                                                    | A conta foi registada e não foi ativada. Tem de aceder à sua caiva de correio e procurar o link de ativação e dicar em ativar                                                                                                    |  |  |
| Início de<br>sessão/registo | •                                 | Não existe opcão de registo ao iniciar sessão num telemóvel da                                                                                                    | Dennis de instalar a anlirarão, a nermissão nara areder à rede dada nelo telemóvel não foi obtida. Anós nermitir o aresso da anlirarão aos dados móveis                                                                                                    |  |  |
|                             | 6                                 | Apple.                                                                                                    | e à WLAN, feche a aplicação e volte a abri-la.                                                                                                    |  |  |
|                             | 7                                 | O código de erro "-1" é mostrado ao registar uma conta ou ao<br>iniciar sessão numa conta.                                                                                                    | A falha dew-se a problemas na rede do telemóvel. Certifique-se de que o telemóvel pode ligar-se à Internet.<br>Verifique se as permissões de rede para YCG365plus no telemóvel estão ativadas.<br>Definições: nas detinições do telemóvel, escolha "application management" (gestão da aplicação), YCC365plus, "allow mobile data and LAN Wi-Fi<br>data" (permitir dados móveis dados do Wi-Fi da LAN). Ou permita dados e Wi-Fi de um modo geral.                                                                                                    |  |  |
|                             | 8                                 | Ao abrir a aplicação é mostrado o erro 16007.                                                                                                    | A aplicação é executada em segundo plano há muito tempo e não está sincronizada com a hora do servidor. Tem de fechar a aplicação e voltar a abri-la.                                                                                                    |  |  |
|                             | ٥                                 | Registar-se ou recuperar a palavra-passe devolve o erro 1009.                                                                                                    | O telemóvel não está ligado à Internet ou a aplicação não permite o acesso à rede. Verifique as definições de rede do telemóvel                                                                                                    |  |  |
|                             | •                                 | ······································                                                                                                    | Pouido à anticação tor rido instalada recontemento o iDono provina de definir ar permitrãos da redo. Donois de instalar a ver265 hur, abra a ver265 hur.                                                                                                    |  |  |
|                             | 10                                | O iPhone já transferiu a aplicação e abriu uma entrada sem registo.                                                                                                    | Dentro a aplicação tes suo insuadar tecneniente, o intone precisa de demini as perinsporte se neice: ceptos de insuada e periodo para a peciado para de la peciado para de la peciado |  |  |
|                             | 11                                | Como alterar a palavra-passe de início de sessão na aplicação?                                                                                                    | Método 1: abra a VCC365plus, clique em "My" (Meu) - clique em "account informação da conta) - clique em "change password" (alterar<br>palava-passe), em seguida, altere palavar-passe da acordo com as instruções.<br>Método 2: se se exquecer da palava-passe de inicio de sessão na aplicação, clique em "Forgot Password" (Esqueci-me da palavra-passe) na interface de<br>inicio de sessão e reponha a palavra-passe de acordo com as instruções.                                                                                                    |  |  |
|                             | 1                                 | Introdução ao processo para adicionar uma câmara.                                                                                                    | Ligue a câmara. Irá ouvir o aviso "Please scan the code in APP to add a device" (Leia o código na aplicação para adicionar um dispositivo" ou<br>"Please use a wind device to add a device" (Utilize um dispositivo com fos para adicionar um dispositivo. Se não ouvir o aviso, reinicie a câmara.<br>2. Ligue o telemoval um are device "12.4 GHz.<br>3. Clique em *** no canto superior direito na aplicação.<br>4. Selecino en oriedo de adição e finalize a adição de acordo com as instruções na página da aplicação.                                                                                                    |  |  |
|                             | 2                                 | Na aplicação, existem três formas de adicionar uma câmara. Quais<br>são as diferenças entre elas?                                                                                                    | Adicionar ao ler código: quando ouvir o aviso da càmara sem fios perguntar "Please use the device to scan code in APP to add a device" (Utilize o<br>dispositivo para ler o código na aplicação e adicionar um dispositivo), clique em "Scan code to add" (Ler código para adicionar), Precisa de ter o su<br>telemivel ligado ad ed Vin-Fi para gerar um código (A Alinhe o código (Ag serado no telemivel a 15:20 cm de distância da lenté ad câmara, aguarde<br>até outri o bipe e clique em "Next" (Seguinte), (Para dispositivos sem porta de rede, utilizar a lente de 28 mm-4 mm é muito eficaz. Utilizar uma lente<br>de 8 mm ou superior para ler o código QR dificultară a identificação.)<br>Adicionar um hotspot da aplicação: adicione o telemôvel à rede de hotspot da câmara. (Vantagem: não é afetado pelo número de milimetros da lente da câmara,<br>precisa de estar perto da câmara).<br>Ligação com fios: os dispositivos que suportarem uma porta de rede podem ser ligados à rede através de uma ligação com fios, e podem ser adicionados<br>à aplicação ao ler o código QR no corpo da câmara. (Vantagem: adição ràpida, o telemóvel e a câmara não precisam de estar na área da mesma rede<br>local).                                                                                                    |  |  |
|                             | 3                                 | Como avaliar de forma simples através de um comando de voz se a<br>câmara não foi adicionada com sucesso.                                                                                                    | 1. Depois de iniciar a câmara, se não ouvir o aviso "Please use the device to scan code on APP to add a device" (Utilize o dispositivo para ler o código na aplicação e adicionar um dispositivo). O hardware da câmara está defeituso e precisa de ser reparado. 2. Ao adicionar um dispositivo). O hardware da câmara está defeituso e precisa de ser reparado. 2. Ao adicionar um a câmara, ouvirá o aviso "Router connection falure" (Falha da ligação ao router). Verifique a palavra-passe do Wi-Fi, rede 2.4 GHz/J5 GHz/s imbolos sepeciais, utilizar um outer de rede, etc. 3. Po adicionar o sur lovar de rede, etc., everifique primeiro se a câmara a tual pode ser adicionada normalmente. Em cas afirmativo, reincie o router, aproxime a câmara do router e verde, etc., everifique e mierio se a câmara a tual pode ser adicionada normalmente. Em cas afirmativo, nime da rede Wi-Fi não esteja o utor e rede, etc. or more da rede Wi-Fi não esteja oculto. Se não puder adicionar, inclique o endereço MAC da câmara, que lhe será pedido pelo serviço de apoio ao cliente pós-venda da Aiga.                                                                                                    |  |  |
|                             | 4                                 | Que tipo de Wi-Fi é suportado pela câmara?                                                                                                    | Atualmente, só suporta o Wi-Fi com frequência de 2.4 GHz.<br>Os seguintes problemas podem causar a falha da rede. Recomendamos evitá-los:<br>1. A câmara não suporta Wi-Fi de frequência de 5 GHz. Se a mesma estiver ativada, altere para um Wi-Fi de frequência de 2.4 GHz.<br>2. O nome a palava-passe do Wi-Fi não podem conter caracteres especiais.<br>3. O router não do vei tre restrições de asesso ao Wi-Fi, como isolamento da aplicação, listas de permissões/negras, etc.<br>4. A câmara não suporta Wi-Fi WPA/WPA2 empresarial. Se o mesmo estiver ativada, altere para outro tipo de Wi-Fi.<br>5. Não recomendamos ligar a câmara a redes Wi-Fi de moderns de rede. Uma vez que a maioria dos modems de rede só podem atribuir quatro endereços<br>IP, a câmara será ignorada. Recomendamos adicionar um router de rede.                                                                                                    |  |  |
|                             | 5                                 | Depois de utilizar "scan code" (ler código) ou "AP hotspot"<br>(hotspot da aplicação), a câmara indica a falha da ligação ao router.                                                                                                    | <ol> <li>Certifique-se de que a palavra-passe do Wi-Fi introduzida está correta.</li> <li>Se houverem carateres especiais no nome da rede Wi-Fi, altere o nome da rede Wi-Fi para conter apenas letras antes de adicionar.</li> <li>Utilize o hotspot da aplicação para adicionar o dispositivo. Se a câmara não conseguir criar um hotspot, significa que o módulo Wi-Fi está defeituoso e precisa de ser reparado ou substituído.</li> </ol>                                                                                                    |  |  |
| Adicionar uma               | 6                                 | A quantas contas pode a câmara ser adicionada?                                                                                                    | Só pode ser adicionada e vinculada a uma conta, mas pode ser partilhada com 10 contas para vigilância.<br>1. Não evide um limite de contac às quais vincular câmarce                                                                                                    |  |  |
| camara                      | 7                                 | Quantas câmaras podem ser vinculadas a uma conta?                                                                                                    | r, reao existe um monte de Cuttas as quais vincular cattaras.<br>2. Para uma fácil visualização, recomendamos adicionar um máximo de 20 câmaras a uma conta.                                                                                                    |  |  |
|                             | 8                                 | Quantas pessoas, no máximo, podem ver uma câmara ao mesmo<br>tempo?                                                                                                    | A câmara suporta até três pessoas ao mesmo tempo. Se este número for ultrapassado, a aplicação emitirá o aviso "Too many viewers" (Demasiados<br>visualizadores) ou "Plavhack failed, please try anain later" (A reproducão falhou, tente povamente mais tarde"                                                                                                    |  |  |
|                             | 9                                 | Quantas pessoas, no máximo, podem iniciar sessão numa conta ao                                                                                                    | AVCC365nlus utiliza a ternologia Alibaba Cloud e sunorta o início de sessão de inúmeras nessoas ao mesmo tempo                                                                                                    |  |  |
|                             |                                   | mesmo tempo?                                                                                                    | Sim mas a canacidade Wiji Ei dos modems de rede é relativamente fraza em comparação com a de um routor e a nossibilidade de falhas na linação é                                                                                                    |  |  |
|                             | 10                                | A câmara suporta a ligação ao Wi-Fi de um modem de rede?                                                                                                    | elevada. Se a ligação falhar, adicione um router comum secundário.                                                                                                    |  |  |
|                             | 11                                | O router está ativado para filtrar endereços MAC. É possível, ainda<br>assim, ligar o dispositivo?                                                                                                    | Não, é preciso cancelar o filtro primeiro. Depois de ligar com sucesso, adicione o endereço MAC da cámara à lista de permissões e, depois, ative o filtro.                                                                                                    |  |  |
|                             | 12                                | Posso ligar a uma rede Wi-Fi cujo nome contenha caracteres<br>expandidos?                                                                                                    | Recomendamos que utilize apenas letras simples ou números no nome do Wi-Fi. Os carateres expandidos podem não ser suportados. Ao adicionar uma<br>cámara, a máquina indica que a ligação ao router falhou e que é muito provável que o nome do Wi-Fi contenha carateres especiais. Recomendamos<br>alterar no nome                                                                                                    |  |  |
|                             | 13                                | A quantos metros de distância do router pode a câmara ser utilizada                                                                                                    | O alcance da rede Wi-Fi é de 10 metros e, para ligações com fios, o alcance é de cerca de 30 metros. Depende da qualidade do Wi-Fi e da qualidade do                                                                                                    |  |  |
|                             | .5                                | normalmente?                                                                                                    | cabo de rede. A câmara em si não tem limites.                                                                                                    |  |  |
|                             | 14                                | (Sem acesso à Internet) e mostra um aviso que pergunta se pretende<br>ligar.                                                                                                    | É normal que o hotspot da câmara não possa aceder à Internet, basta selecionar a ligação.                                                                                                    |  |  |
|                             | 15                                | O telemóvel está ligado ao hotspot da aplicação e a imagem da<br>visualização local continua a carregar.                                                                                                    | O hotspot não consegue atribuir um endereço IP. Desligue a câmara e volte a ligá-la.                                                                                                    |  |  |
|                             | 16                                | Após adicionar uma câmara ao hotspot da aplicação, não são<br>mostrados mais avisos.                                                                                                    | Certifique-se de que o telemóvel tem a função de localização ativada e que a aplicação concedeu acesso à informação da localização.<br>Se continuar sem receber o axiso seguinte, alguns telemóveis possuem uma grande segurança ativada, e precisará de clicar no hotspot ligado para utilizar<br>um endereço IP estático. Preencha com o endereço IP 192.168.200.103, máscara de sub-rede 255.255.255.0, gateway 192.168.200.1, DNS1: 192.168.200.1 e<br>DNS2: 8.8.8.8.                                                                                                    |  |  |
|                             | 17                                | Prima continuamente o botão para reiniciar caso não funcione.                                                                                                    | <ol> <li>Prima continuamente o botão "Reset" (Reiniciar) da câmara durante 5-10 segundos. Será emitido o aviso "Reset successful" (Reinicio com sucesso).</li> <li>Se, depois de várias tentativas de reinicio, a câmara não responder, retire o cartão de memória, ligue novamente a câmara, aguarde 30 segundos e prima o botão de reinicio para reiniciar. Se não obter a indicação de que o reinicio foi efetuada com sucesso, contacte o vendedor para devolver a câmara à fábrica.</li> </ol>                                                                                                    |  |  |
|                             | 18                                | Após ligar a câmara ao Wi-Fi, o dispositivo está offline.                                                                                                    | Verifique se o Wi-Fi do dispositivo está a funcionar normalmente: crie um hotspot no telemóvel. Mude o dispositivo para o hotspot do telemóvel e observe<br>se pode ligar. Se não puder ligar, o problema reside no próprio dispositivo e o mesmo precisa de ser devolvido à fábrica.                                                                                                    |  |  |

|                                     | 19                                                                           | Ao mudar de uma ligação com fios para uma ligação Wi-Fi, o nome<br>do Wi-Fi pesquisado fica truncado.                                                                                                    | Motiva: o Wi-Fi nas proximidades possui um nome incomum, o que causa o erro de ligação ao Wi-Fi. Recomendamos que adicione a câmara ao ler o<br>código.                                                                                                    |
|-------------------------------------|------------------------------------------------------------------------------|----------------------------------------------------------------------------------------------------|----------------------------------------------------------------------------------------------------|
| Problemas de<br>vigilância          | 1                                                                            | Depois de mudar o router ou de alterar a palavra-passe do Wi-Fi, a<br>câmara não consegue ligar à rede.                                                                                                    | Prima continuamente o botão "Reset" (Reiniciar) na câmara, reinicie a câmara e reconfigure a ligação à rede.                                                                                                    |
|                                     | 2                                                                            | A monitorização no modo da aplicação está bloqueada no                                                                                                    | O hotspot atual não consegue atribuir um endereço IP. Desligue a câmara e volte a ligá-la. A câmara pode atribuir até 20 endereços IP. Se este número for                                                                                                    |
|                                     | 3                                                                            | A câmara desliga-se assim que é ligada.                                                                                                    | O problema pode estar relacionado com a tensão. A câmara pode ser ligada a uma fonte de alimentação de 12 V 2A.                                                                                                    |
|                                     | 4                                                                            | Na monitorização em direto, o som ouvido pelo telemóvel é<br>particularmente baixo.                                                                                                    | Basta ajustar o volume no telemóvel para o máximo.                                                                                                    |
|                                     | 5                                                                            | Na monitorização em direto, é ouvido "Playback failed, please try<br>again later" (A reprodução falhou, tente novamente mais tarde).                                                                                                    | <ol> <li>A rede atual está congestionada, clique em "Refresh" (Atualizar) para recarregar.</li> <li>O número atual de visualizadores é superior a três, incluindo o inicio de sessão na web, no telemóvel, etc. Se tiver a certeza de que está a utilizar a<br/>cámara sozinho, altere a sua palavra-passe.</li> </ol>                                                                                                    |
|                                     | 6                                                                            | Na monitorização em direto, a imagem está avermelhada durante o<br>dia.                                                                                                    | A câmara foi utilizada durante um longo periodo de tempo e a imagem geral é cor-de-rosa.<br>1. Bloqueie a fotossensibilidade da câmara e desbloqueie-a várias vezes.<br>2. Reinicie a câmara e adicione novamente. Se a câmara não voltar ao normal, a mesma tem uma avaria e terá de contactar o distribuidor.                                                                                                    |
|                                     | 7                                                                            | Na monitorização em direto, a imagem está em branco durante o dia.                                                                                                    | Certifique-se de que no modo diurno, a cámara não está no modo de visão noturna.<br>1. Ao visualizar a transmissão em direto na aplicação, clique em "Settings" (Definições) no canto superior direito, clique em "Night Vision" (Visão<br>noturna) e selecione "Auto" (Automático).<br>2. Altere para automático. Se continuar com o ecrá branco, clique nos detalhes do dispositivo e envie uma captura de ecrá com os detalhes do dispositivo<br>para o distribuidor.                                                                                                    |
|                                     | 8                                                                            | Na monitorização em direto, a imagem está completamente preta<br>durante a noite.                                                                                                    | Confirme primeiro que a visão noturna está definida para automático e se a câmara não tem a função de visão noturna desligada.<br>1. Ao visualizar a transmisão em direto na aplicação, clique em "Settings" (Definições) no canto superior direito, clique em "Night Vision" (Visão<br>noturna) e selécione "Auto" (Automático).<br>2. Altere para automático. O ecrã continua preto. Tem a certeza de que a luz infravermelha da câmara está ligada, mas o ecrã do dispositivo continua<br>preto. Pode tratar-se de uma falha no sensor de IV. Contacte o distribuidor.                                                                                                    |
|                                     | 9                                                                            | Na monitorização em direto, o ecrã rodou 180 graus.                                                                                                    | A câmara ativou a função de viragem de 180 graus ou a câmara está virada ao contrário.<br>Abra as definições, encontre a viragem de 180 graus e clique em "on" (ligado) ou "off" (desligado).                                                                                                    |
|                                     | 10                                                                           | Como partilhar a câmara com outras pessoas.                                                                                                    | Abra YCG35PULS, clique em "Play" (Reproduzin), clique em "Settings" (Definições) no canto superior direito e clique em "Convidar membros da<br>familia para visualiza". Assta introduzir o número de telemóvel de toda a familia. Ao mesmo tempo, a sua familia deve transferir YCC365PLUS. Após o<br>registo com sucesso, irá ver o dispositivo.<br>Nota: As contas com número de telemóvel só podem ser partilhadas com utilizadores registados com números de telemóvel, e não podem ser partilhadas<br>com utilizadores registados com endereços de e-mail. Igualmente, as contas registadas com e-mail não podem ser partilhadas com<br>números de telemóvel.                                                                                                    |
|                                     | 11                                                                           | A câmara entra em suspensão cinco minutos após a visualização.                                                                                                    | Se não houver qualquer operação no espaço de 5 minutos, o sistema entra em defeito na função "no one watching" (ninguém está a ver) e entra no<br>estado de suspensão.                                                                                                    |
|                                     | 12                                                                           | A câmara iniciou a monitorização, depois parou ou monitorizou<br>lentamente.                                                                                                    | <ol> <li>A câmara apenas suporta a monitorização horizontal. A vertical não é suportada.</li> <li>A distáncia de monitorização elevida da câmara é superior a 2,5 metros. O objeto pode estar demasiado perto da câmara. A câmara não consegue<br/>monitorizar objetos que se movam rapidamente.</li> <li>Ao instalar a câmara, terte evitar objetos em movimento, como folhas, cortinas, etc., caso contrário a câmara continuará a monitorizar objetos<br/>irrelevantes e perder informação importante.</li> </ol>                                                                                                    |
|                                     | 13                                                                           | Os utilizadores que receberam uma partilha não podem realizar<br>operações como mover a câmara ou reproduzir novamente os<br>conteúdos da mesma.                                                                                                    | Ao utilizar a conta principal para convidar membros da familia para visualizar, na conta, pode escolher dar permissões de reprodução ou permissões de<br>movimento da cásmar (PTZ).<br>Os utilizadores convidados só podem visualizar a reprodução do vídeo a partir do serviço na nuvem, mas não na reprodução de vídeo a partir do cartão<br>SD.                                                                                                    |
|                                     | 1                                                                            | Qual é o tamanho máximo do cartão de memória suportado pela<br>câmara?                                                                                                    | O máximo suportado são 128 G8.                                                                                                    |
|                                     | 2                                                                            | Pacotes de gravação do cartão de memória.                                                                                                    | A gravação está dividida entre gravação de eventos e gravação continua.<br>Se a gravação de eventos for ativada uma vez, o cartão SD irá gravar durante 5-10 segundos. Se for ativada várias vezes, gravará continuamente.<br>O armazenamente do gravações continuas é feito em pactos de 10 minutos. Demora mais de 10 minutos a iniciar a gravação continua e a geração do<br>ficheiro da gravação. Continue a aguardar durante cerca de 1 minuto, e, depois, pode voltar à reprodução.                                                                                                    |
|                                     |                                                                              |                                                                                                    |                                                                                                    |
| Problema de                         | 3                                                                            | Ao ligar o armazenamento do dispositivo, é mostrado que o sistema<br>não deteta o cartão de memória.                                                                                                    | <ol> <li>A cámara não suporta hot swap. Ao inserir o cartão de memória, o dispositivo tem de ser desligado. Reinicie a cámara.</li> <li>Se o cartão de memória não for reconhecido após reiniciar a cámara, substitua-o com um novo cartão e tente novamente.</li> <li>Se, após substituir com um novo cartão, a cámara continuar sem reconhecer o cartão, a ranhura do cartão pode estar danificada ou o cabo defeituoso.<br/>Contacte o distribuidor.</li> </ol>                                                                                                    |
| Problema de<br>gravação de<br>vídeo | 3                                                                            | Ao ligar o armazenamento do dispositivo, é mostrado que o sistema<br>não deteta o cartão de memória.<br>O dispositivo não consegue ler o cartão de memória, mas o cartão é                                                                                                    | A cámara não suporta hot swap. Ao inserir o cartão de memória, o dispositivo tem de ser desligado. Reinicie a cámara.     2. Se o cartão de memória não for reconhecido apôs reiniciar a cámara, substitua-o com um novo cartão e tente novamente.     3. Se, apôs substituir com um novo cartão, a cámara continuar sem reconhecer o cartão, a ranhura do cartão pode estar danificada ou o cabo defeituoso.     Contacte o distribuidor.     I. Formate o cartão de memória e certifique-se de que o sistema de ficheiros do cartão de memória é FAT32.                                                                                                    |
| Problema de<br>gravação de<br>vídeo | 3                                                                            | Ao ligar o armazenamento do dispositivo, é mostrado que o sistema<br>não deteta o cartão de memória.<br>O dispositivo não consegue ler o cartão de memória, mas o cartão é<br>utilizado normalmente no computador ou outro equipamento.                                                                                                    | A cámara não suporta hot swap. Ao inserir o cartão de memória, o dispositivo tem de ser desligado. Reinicie a cámara.     S. Se o cartão de memória não for reconhecido após reiniciar a cámara, substitua-o com um novo cartão e tente novamente.     S. Se o distribuidor.     Contacte o distribuidor.     I. Formate o cartão de memória e certifique-se de que o sistema de ficheiros do cartão de memória é FAT32.     Não precisa de libertar espaço manualmente. Quando a capacidade restante do cartão de memória a cámara for inferior ou igual a 500 MB, os ficheiros                                                                                                    |
| Problema de<br>gravação de<br>vídeo | 3 4 5                                                                        | Ao ligar o armazenamento do dispositivo, é mostrado que o sistema<br>não deteta o cartão de memória.<br>O dispositivo não consegue ler o cartão de memória, mas o cartão é<br>utilizado normalmente no computador ou outro equipamento.<br>Se o cartão de memória estiver cheio, o que devo fazer?                                                                                                    | 1. A cámara não suporta hot swap. Ao inserir o cartão de memória, o dispositivo tem de ser desligado. Reinicie a cámara.     2. Se o cartão de memória não for reconhecido apôs reiniciar a cámara, substitua-o com um novo cartão e tente novamente.     3. Se ados substituir com um novo cartão, a cámara continuar sem reconhecer o cartão, a ranhura do cartão pode estar danificada ou o cabo defeituoso.     Contacte o distribuidor.      1. Formate o cartão de memória e certifique-se de que o sistema de ficheiros do cartão de memória e fAT32.     Não precisa de libertar espaço manualmente. Quando a capacidade restante do cartão de memória na cámara for inferior ou igual a 500 MB, os ficheiros de video mais antigos seña automaticamente substituídor.     Si dispositivos LAG4 comuns utilizam ficheiros no formato de video MP4, o qual é compatível com a maioria dos leitores.                                                                                                    |
| Problema de<br>gravação de<br>vídeo | 3<br>4<br>5<br>6                                                             | Ao ligar o armazenamento do dispositivo, é mostrado que o sistema<br>não deteta o cartão de memória.<br>O dispositivo não consegue ler o cartão de memória, mas o cartão é<br>utilizado normalmente no computador ou outro equipamento.<br>Se o cartão de memória estiver cheio, o que devo fazer?<br>Que tipo de leitor é utilizado para ler ficheiros V264 no cartão SD?                                                                                                    | 1. A cámara não suporta hot swap. Ao inserir o cartão de memória, o dispositivo tem de ser desligado. Reinicie a cámara.     2. Se o cartão de memória não for reconhecido após reiniciar a cámara, substitua-o com um novo cartão e tente novamente.     3. Se, ados substituir com um novo cartão, a cámara continuar sem reconhecer o cartão, a ranhura do cartão pode estar danificada ou o cabo defeituoso.     Contacte o distribuidor.      1. Formate o cartão de memória e certifique-se de que o sistema de ficheiros do cartão de memória é FAT32.     Não precisa de libertar espaço manualmente. Quando a capacidade restante do cartão de memória na câmara for inferior ou igual a 500 MB, os ficheiros     de video mais antigos serão automaticamente substitudos.     Os dispositivos h.264 comuns utilizam ficheiros no formato de video MP4, o qual é compatível com a maioria dos leitores.                                                                                                    |
| Problema de<br>gravação de<br>vídeo | 3 4 5 6 7                                                                    | Ao ligar o armazenamento do dispositivo, é mostrado que o sistema<br>não deteta o cartão de memória.<br>O dispositivo não consegue ler o cartão de memória, mas o cartão é<br>utilizado normalmente no computador ou outro equipamento.<br>Se o cartão de memória estiver cheio, o que devo fazer?<br>Que tipo de leitor é utilizado para ler ficheiros V264 no cartão SD?<br>Como transferir as gravações no cartão de memória ou partilhá-las<br>com outras pessoas?                                                                                                    | I. A cámara não suporta hot swap. Ao inserir o cartão de memória, o dispositivo tem de ser desligado. Reinicie a cámara.     2. Se o cartão de memória não for reconhecido apôs reiniciar a cámara substitua-o com um novo cartão e tente novamente.     3. Se, apôs substituir com um novo cartão, a cámara continuar sem reconhecer o cartão, a ranhura do cartão pode estar danificada ou o cabo defeituoso.     Contacte o cartão de memória e certifique-se de que o sistema de ficheiros do cartão de memória é FAT32.     Não precisa de libertar espaço manualmente.     Quando a capacidade restante do cartão de memória a cámara for inferior ou igual a 500 MB, os ficheiros     de video mais antigos serão automaticamente substituídos.     Os dispositivos h.264 comuns utilizam ficheiros no formato de video MP4, o qual é compatível com a matoria dos leitores.     Clique no ícone de gravação ao visualizar a reprodução. Após a gravação, pode vê-la diretamente no álbum do telemóvel. Ou pode vê-la a partir da pasta     local     Apórea: Inservação se no telemóvel:     Android: armazenamento interno do telemóvel.                                                                                                    |
| Problema de<br>gravação de<br>vídeo | 3 4 5 6 7                                                                    | Ao ligar o armazenamento do dispositivo, é mostrado que o sistema<br>não deteta o cartão de memória.<br>O dispositivo não consegue ler o cartão de memória, mas o cartão é<br>utilizado normalmente no computador ou outro equipamento.<br>Se o cartão de memória estiver cheio, o que devo fazer?<br>Que tipo de leitor é utilizado para ler ficheiros V264 no cartão SD?<br>Como transferir as gravações no cartão de memória ou partilhá-las<br>com outras pessoas?                                                                                                    | I. A cámara não suporta hot swap. Ao inserir o cartão de memória, o dispositivo tem de ser desligado. Reinicie a cámara.     2. Se o cartão de memória não for reconhecido após reiniciar a cámara, substitua-o com um novo cartão e tente novamente.     3. Se, ajos substituir com um novo cartão, a cámara continuar sem reconhecer o cartão, a ranhura do cartão pode estar danificada ou o cabo defeituoso.     Contacte o distribuidor.     1. Formate o cartão de memória e certifique-se de que o sistema de ficheiros do cartão de memória é FAT32.     Não precisa de libertar espaço manualmente. Quando a capacidade restante do cartão de memória a câmara for inferior ou igual a 500 MB, os ficheiros     de video mais antigos será automaticamente substituídos.     Os dispositivos h 264 comuns utilizam ficheiros no formato de video MP4, o qual é compatível com a maioria dos leitores.     Clique no icone de gravação ao visualizar a reprodução. Após a gravação, pode vé-la diretamente no álbum do telemóvel. Ou pode vé-la a partir da pasta     local.     Pasta local de gravaçãos no telemóvel:     Android: armazenamento interno do telemóvel/XCC36SPUS/Video     Apple: armazenamente no álbum do telemóvel.     Depois de adicionar a cámara, a mensagem de alarme é enviada uma vez de 10 em 10 minutos por defeito. Se precisar de modificar o plano de                                                                                                    |
| Problema de<br>gravação de<br>video | 3 4 5 6 7 1                                                                  | Ao ligar o armazenamento do dispositivo, é mostrado que o sistema<br>não deteta o cartão de memória.<br>O dispositivo não consegue ler o cartão de memória, mas o cartão é<br>utilizado normalmente no computador ou outro equipamento.<br>Se o cartão de memória estiver cheio, o que devo fazer?<br>Que tipo de leitor é utilizado para ler ficheiros V264 no cartão SD?<br>Como transferir as gravações no cartão de memória ou partilhá-las<br>com outras pessoas?<br>Como configurar mensagens push de alarme?                                                                                                    | A cámara não suporta hot swap. Ao inserir o cartão de memória, o dispositivo tem de ser desligado. Reinicie a cámara.     S. So cartão de memória não for reconhecido após reiniciar a cámara, substitua-o com um novo cartão e tente novamente.     S. So cartão de memória não for reconhecido após reiniciar a cámara, substitua-o com um novo cartão peter novamente.     S. So cartão de memória não for reconhecido após reiniciar a cámara, substitua-o com um novo cartão peter novamente.     S. So cartão de memória na for inconcer o cartão, a ranhura do cartão pode estar danificada ou o cabo defeituoso.     Contacte o distribuidor.     Formate o cartão de memória e certifique-se de que o sistema de ficheiros do cartão de memória à FAT32.     Não precisa de libertar espaço manualmente. Quando a capacidade restante do cartão de memória na câmara for inferior ou igual a 500 MB, os ficheiros     de video mais antigos serão automaticamente substituídos.     Os dispositivos h 264 comuns utilizam ficheiros no formato de video MP4, o qual é compatível com a maioria dos leitores.     Elíque no icone de gravação ao visualizar a reprodução. Após a gravação, pode vê-la diretamente no álbum do telemóvel. Ou pode vê-la a partir da pasta     local.     Pasta local de gravaçãos no telemóvel:     Android: armazemando fintemo do telemóvel/CC36SPLUS/Video     Apple: armazemando interno do telemóvel/CC36SPLUS/Video     Apple: armazemando interno do telemóvel/CC36SPLUS/Video     Depois de adicionar a cámara, a mensagem de alarme é enviada uma vez de 10 em 10 minutos por defeito. Se precisar de modificar o plano de     mensagens de alarme, abra as definições, clique nas definições das mensagens push. Pode escolher aceitar todas ou escolher outro plano de     mensagens     push.                                                                                                    |
| Problema de<br>gravação de<br>vídeo | 3 4 5 6 7 1 2                                                                | Ao ligar o armazenamento do dispositivo, é mostrado que o sistema<br>não deteta o cartão de memória.<br>O dispositivo não consegue ler o cartão de memória, mas o cartão é<br>utilizado normalmente no computador ou outro equipamento.<br>Se o cartão de memória estiver cheio, o que devo fazer?<br>Que tipo de leitor é utilizado para ler ficheiros V264 no cartão SD?<br>Como transferir as gravações no cartão de memória ou partilhá-las<br>com outras pessoas?<br>Como configurar mensagens push de alarme?<br>Quando o alarme está ligado e a deteção de movimento está<br>desligada, a deteção de som continua ativa.                                                                                                    | <ol> <li>A câmara não suporta hot swap. Ao inserir o cartão de memória, o dispositivo tem de ser desligado. Reinicie a câmara.</li> <li>Se o cartão de memória não for reconhecido apôs reiniciar a câmara, substitua-o com um novo cartão e tente novamente.</li> <li>Se o astado de memória não for reconhecido apôs reiniciar a câmara, substitua-o com um novo cartão e tente novamente.</li> <li>Se o astado de memória não for reconhecido apôs reiniciar a câmara continuar sem reconhecer o cartão, a ranhura do cartão pode estar danificada ou o cabo defeituoso. Contacte o distribuidor.</li> <li>Formate o cartão de memória e certifique-se de que o sistema de ficheiros do cartão de memória é FAT32.</li> <li>Não precisa de libertar espaço manualmente. Quando a capacidade restante do cartão de memória na câmara for inferior ou igual a 500 MB, os ficheiros de video mais antigos serão automaticamente substituídos.</li> <li>Os dispositivos h.264 comuns utilizam ficheiros no formato de video MP4, o qual é compatível com a maioria dos leitores.</li> <li>Clique no icone de gravação ao visualizar a reprodução. Após a gravação, pode vê-la diretamente no álbum do telemóvel. Ou pode vê-la a partir da pasta local de gravaçãos no telemóvel:</li> <li>Android: armazenamento intemo do telemóvel/VCC36SPLUS/Video Apple: armazenado diretamente no álbum do telemóvel.</li> <li>Depois de adicionar a câmara, a mensagem de alarme é enviada uma vez de 10 em 10 minutos por defeito. Se precisar de modificar o plano de mensagens push. Pode escolher aceitar todas ou escolher outro plano de mensagens push. A deteção de movimento da parte inferior da câmara continua em nexecção. Basta desligar o alarme.</li> </ol>                                                                                                    |
| Problema de<br>gravação de<br>vídeo | 3 4 5 6 7 1 2 3                                                              | Ao ligar o armazenamento do dispositivo, é mostrado que o sistema<br>não deteta o cartão de memória.<br>O dispositivo não consegue ler o cartão de memória, mas o cartão é<br>utilizado normalmente no computador ou outro equipamento.<br>Se o cartão de memória estiver cheio, o que devo fazer?<br>Que tipo de leitor é utilizado para ler ficheiros V264 no cartão SD?<br>Como transferir as gravações no cartão de memória ou partilhá-las<br>com outras pessoas?<br>Como configurar mensagens push de alarme?<br>Quando o alarme está ligado e a deteção de movimento está<br>desligada, a deteção de som continua ativa.<br>Os utilizadores que receberam uma partilha não podem receber                                                                                                    | 1. A cámara não suporta hot swap. Ao inserir o cartão de memória, o dispositivo tem de ser desligado. Reinicie a cámara.     2. Se o cartão de memória não for reconhecido após reiniciar a cámara, substitua-o com um novo cartão e tente novamente.     3. Se, após substituir com um novo cartão, a cámara continuar sem reconhecer o cartão, a ranhura do cartão pode estar danificada ou o cabo defeituoso.     Contacte o distribuidor.     1. Formate o cartão de memória e certifique-se de que o sistema de ficheiros do cartão de memória é FAT32.     Não precisa de libertar espaço manualmente. Quando a capacidade restante do cartão de memória a câmara for inferior ou igual a 500 MB, os ficheiros     de video mais antigos será automaticamente substituídos.     Os dispositivos h 264 comuns utilizam ficheiros no formato de video MP4, o qual é compatível com a maioria dos leitores.     Clique no icone de gravação ao visualizar a reprodução. Após a gravação, pode vé-la diretamente no álbum do telemóvel. Ou pode vé-la a partir da pasta     local.     Pasta local de gravaçãos no telemóvei:     Android: armazenamento interno do telemóvel/YCC365PLUS/Video     Apple: armazenado diretamente no álbum do telemóvel.     Depois de adicionar a cámara, a mensagem de alarme é enviada uma vez de 10 em 10 minutos por defeito. Se precisar de modificar o plano de     mensagens de alarme, abra as definições, clique nas definições das mensagens push. Pode escolher aceitar todas ou escolher outro plano de mensagens     push.     Desligue a dateção de movimento. A deteção de som desliga apenas as mensagens push. A deteção de movimento da parte inferior da câmara continua     erexecução. Basta desligar o alarme.     As contas que receberam uma partilha não podem receber notificações push, e só a conta principal é que pode receber notificações push.                                                                                                    |
| Problema de<br>gravação de<br>vídeo | 3 4 5 6 7 1 1 2 3                                                            | Ao ligar o armazenamento do dispositivo, é mostrado que o sistema<br>não deteta o cartão de memória.<br>O dispositivo não consegue ler o cartão de memória, mas o cartão é<br>utilizado normalmente no computador ou outro equipamento.<br>Se o cartão de memória estiver cheio, o que devo fazer?<br>Que tipo de leitor é utilizado para ler ficheiros V264 no cartão SD?<br>Como transferir as gravações no cartão de memória ou partilhá-las<br>com outras pessoas?<br>Como configurar mensagens push de alarme?<br>Quando o alarme está ligado e a deteção de movimento está<br>desligada, a deteção de som continua ativa.<br>Os utilizadores que receberam uma partilha não podem receber<br>mensagens de alarme?                                                                                                    | <ol> <li>A cámara não suporta hot swap. Ao inserir o cartão de memória, o dispositivo tem de ser desligado. Reinicie a cámara.</li> <li>Se o cartão de memória não for reconhecido após reiniciar a cámara, substitua-o com um novo cartão e tente novamente.</li> <li>Se ado substituir com um novo cartão, a cámara continuar sem reconhecer o cartão, a ranhura do cartão pode estar danificada ou o cabo defeituoso. Contacte o distribuidor.</li> <li>I. Formate o cartão de memória e certifique-se de que o sistema de ficheiros do cartão de memória é FAT32.</li> <li>Não precisa de libertar espaço manualmente. Quando a capacidade restante do cartão de memória a câmara for inferior ou igual a 500 M8, os ficheiros de vídeo mais antigos serão automaticamente substituídos.</li> <li>Os dispositivos h.264 comuns utilizam ficheiros no formato de vídeo MP4, o qual é compatível com a maioría dos leitores.</li> <li>Clique no icone de gravação ao visualizar a reprodução. Após a gravação, pode vê-la diretamente no álbum do telemóvel. Ou pode vê-la a partir da pasta local de gravações no telemóvel:</li> <li>Android: amazenamento intemo do telemóvel/CC365PLUS/Video Apple: armazenado diretamente no álbum do telemóvel.</li> <li>Depois de alizme, abra as definições, clique nas definições das mensagens push. Pode escolher acetar todas ou escolher outro plano de mensagens push.</li> <li>Desigue a deteção de movimento. A deteção de som desilga apenas as mensagens push. A deteção de movimento da parte inferior da câmara continua en execução. Basta desligar o alarme.</li> <li>As contas que receberan uma partilha não podem receber notificações push, e só a conta principal é que pode receber notificações push.</li> <li>Primeiro, confirme que, ao abrir a aplicação, a deteção de movimento e a deteção de som das mensagens push.</li> </ol>                                                                                                    |
| Problema de<br>gravação de<br>vídeo | 3<br>4<br>5<br>6<br>7<br>1<br>2<br>3<br>4                                    | Ao ligar o amazenamento do dispositivo, é mostrado que o sistema<br>não deteta o cartão de memória.<br>O dispositivo não consegue ler o cartão de memória, mas o cartão é<br>utilizado normalmente no computador ou outro equipamento.<br>Se o cartão de memória estiver cheio, o que devo fazer?<br>Que tipo de leitor é utilizado para ler ficheiros V264 no cartão 5D?<br>Como transferir as gravações no cartão de memória ou partilhá-las<br>com outras pessoas?<br>Como configurar mensagens push de alarme?<br>Quando o alarme está ligado e a deteção de movimento está<br>desigada, a deteção de som continua ativa.<br>Os utilizadores que receberam uma partilha não podem receber<br>mensagens de alarme?                                                                                                    | <ol> <li>A cámara não suporta hot swap. Ao inserir o cartão de memória, o dispositivo tem de ser desligado. Reinicie a cámara.</li> <li>Se o cartão de memória não for reconhecido apôs reiniciar a cámara, substitua-o com um novo cartão e tente novamente.</li> <li>Se o astas de substituir com um novo cartão, a cámara continuar sem reconhecer o cartão, a ranhura do cartão pode estar danificada ou o cabo defeituoso. Contacte o distribuidor.</li> <li>In Formate o cartão de memória e certifique-se de que o sistema de ficheiros do cartão de memória é FAT32.</li> <li>Não precisa de libertar espaço manualmente. Quando a capacidade restante do cartão de memória na câmara for inferior ou igual a 500 MB, os ficheiros de video mais antigos serão automaticamente substituidos.</li> <li>Ca dispositivos h.264 comuns utilizam ficheiros no formato de video MP4, o qual é compatível com a maioria dos leitores.</li> <li>Clique no icone de gravação ao visualizar a reprodução. Após a gravação, pode vê-la diretamente no álbum do telemóvel. Ou pode vê-la a partir da pasta local de gravação ao visualizar a reprodução. Após a gravação, pode vê-la diretamente no álbum do telemóvel. Ou pode vê-la a partir da pasta local de gravação no telemóvel:</li> <li>Android: armazenamento interno do telemóvel/VCC365PLUS/Video Apple: armazenado diretamente no álbum do telemóvel.</li> <li>Depois de adicionar a cámara, a mensagem de alarme é enviada uma vez de 10 em 10 minutos por defeito. Se precisar de modificar o plano de mensagens push.</li> <li>Desligue a deteção de movimento, A deteção de som desliga apenas as mensagens push. Pode escolher aceitar todas ou escolher outro plano de mensagens push.</li> <li>As contas que recebera notificações push.</li> <li>As contas que recebaran uma partilha não podem receber notificações push. A deteção de movimento da parte inferior da câmara continua em execução. Basta desligar o alarme.</li> <li>As contas que recebaran uma partilha não podem receber notificaçõe</li></ol>                                       |
| Problema de<br>gravação de<br>vídeo | 3<br>4<br>5<br>6<br>7<br>1<br>2<br>3<br>4<br>5                               | Ao ligar o armazenamento do dispositivo, é mostrado que o sistema<br>não deteta o cartão de memória.<br>O dispositivo não consegue ler o cartão de memória, mas o cartão é<br>utilizado normalmente no computador ou outro equipamento.<br>Se o cartão de memória estiver cheio, o que devo fazer?<br>Que tipo de leitor é utilizado para ler ficheiros V264 no cartão SD?<br>Como transferir as gravações no cartão de memória ou partilhá-las<br>com outras pessoas?<br>Como configurar mensagens push de alarme?<br>Quando o alarme está ligado e a deteção de movimento está<br>desligada, a deteção de som continua ativa.<br>Os utilizadores que receberam uma partilha não podem receber<br>mensagens de alarme?<br>O que fazer se a mensagem de alarme não for recebida no telemóvel?<br>Como ajustar o volume do som do alarme?                                                                                                    | <ol> <li>A cámara não suporta hot swap. Ao inserir o cartão de memória, o dispositivo tem de ser desligado. Reinicie a cámara.</li> <li>Se o cartão de memória não for reconhecido apôs reiniciar a cámara, substitua-o com um novo cartão e tente novamente.</li> <li>Se o pos substituir com um novo cartão, a cámara continuar sem reconhecer o cartão, a ranhura do cartão pode estar danificado ou o cabo defeituoso. Contacte o distribuidor.</li> <li>In Formate o cartão de memória e certifique-se de que o sistema de ficheiros do cartão de memória é FAT32.</li> <li>Não precisa de libertar espaço manualmente. Quando a capacidade restante do cartão de memória na cámara for inferior ou igual a 500 MB, os ficheiros de video mais antigos serão automaticamente substituídos.</li> <li>Os dispositivos h.264 comuns utilizam ficheiros no formato de video MP4, o qual é compatível com a maioria dos leitores.</li> <li>Clique no icone de gravaçãos no telemóvel:</li> <li>Android: armazenamento intemo do telemóvel/VC2352PLUS/Video Apple: armazenado diretamente no álbum do telemóvel. Ou pode vê-la a partir da pasta local de gravaçãos no telemóvel:</li> <li>Android: armazenamento intemo do telemóvel/VC2352PLUS/Video Apple: armazenado diretamente no álbum do telemóvel.</li> <li>Despois de adicionar a cámara, a mensagem de alarme é enviada uma vez de 10 em 10 minutos por defeito. Se precisar de modificar o plano de mensagens guah.</li> <li>Desligue a deteção de movimento. A deteção de som desliga apenas as mensagens push. Pode escolher aceitar todas ou escolher outro plano de mensagens push.</li> <li>A scontas que receberam uma partilha não podem receber notificações push. A deteção de movimento da parte inferior da câmara continua em rexecção. Basta desligar o alarme.</li> <li>As contas que receberam uma partilha não podem receber notificações push. A deteção de movimento da parte inferior da câmara continua em rexecção. Basta desligar o alarme.</li> <li>As contas que receberam uma par</li></ol>                                           |
| Problema de<br>gravação de<br>vídeo | 3<br>4<br>5<br>6<br>7<br>1<br>2<br>3<br>4<br>5<br>1                          | Ao ligar o armazenamento do dispositivo, é mostrado que o sistema<br>não deteta o cartão de memória.<br>O dispositivo não consegue ler o cartão de memória, mas o cartão é<br>utilizado normalmente no computador ou outro equipamento.<br>Se o cartão de memória estiver cheio, o que devo fazer?<br>Que tipo de leitor é utilizado para ler ficheiros V264 no cartão SD?<br>Como transferir as gravações no cartão de memória ou partilhá-las<br>com outras pessoas?<br>Como configurar mensagens push de alarme?<br>Quando o alarme está ligado e a deteção de movimento está<br>desligada, a deteção de som continua ativa.<br>Os utilizadores que receberam uma partilha não podem receber<br>mensagens de alarme?<br>O que fazer se a mensagem de alarme não for recebida no telemóve!?<br>Como ajustar o volume do som do alarme?                                                                                                    | <ol> <li>A câmara não suporta hot swap. Ao inserir o cartão de memória, o dispositivo tem de ser desligado. Reinicie a câmara.</li> <li>Se o cartão de memória não for reconhecido apôs reiniciar a câmara, substitua-o com um novo cartão e tente novamente.</li> <li>Se o pos substituir com um novo cartão, a câmara continuar sem reconhecer o cartão, a ranhura do cartão pode estar danificada ou o cabo defeituoso. Contacte o distribuidor.</li> <li>Informate o cartão de memória e certifique-se de que o sistema de ficheiros do cartão de memória é FAT32.</li> <li>Não precisa de libertar espaço manualmente. Quando a capacidade restante do cartão de memória na câmara for inferior ou igual a 500 MB, os ficheiros de video mais antigos será automaticamente substituídos.</li> <li>Os dispositivos h.264 comuns utilizam ficheiros no formato de video MP4, o qual é compatível com a maioria dos leitores.</li> <li>Clique no icone de gravação ao visualizar a reprodução. Após a gravação, pode vé-la diretamente no álbum do telemóvel. Ou pode vé-la a partir da pasta local de gravação ao visualizar a reprodução. Após a gravação, pode vé-la diretamente no álbum do telemóvel. Ou pode vé-la a partir da pasta local de gravaçãos no telemóvel:</li> <li>Android: armazenando diretamente no álbum do telemóvel/CC365PLUS/Video Apple: armazenado diretamente no álbum do telemóvel/CC365PLUS/Video Apple: armazenado diretamente no álbum do telemóvel.</li> <li>Deligue a dateção de movimento. A deteção de som desliga apenas as mensagens push. A deteção de movimento da parte inferior da câmara continua em execução. Basta desligar o alarme.</li> <li>As contas que recebera muma partilha não podem receber notificações push. A deteção de movimento da parte inferior da câmara continua em execução. Basta desligar o alarme.</li> <li>As contas que recebera numa partilha não podem receber notificações push. A deteção de movimento da a frequência das mensagens push está ligada e a frequência das mensagens punhe stá definic</li></ol>                               |
| Problema de<br>gravação de<br>vídeo | 3<br>4<br>5<br>6<br>7<br>1<br>2<br>3<br>4<br>5<br>1<br>1<br>2                | Ao ligar o armazenamento do dispositivo, é mostrado que o sistema<br>não deteta o cartão de memória.<br>O dispositivo não consegue ler o cartão de memória, mas o cartão é<br>utilizado normalmente no computador ou outro equipamento.<br>Se o cartão de memória estiver cheio, o que devo fazer?<br>Que tipo de leitor é utilizado para ler ficheiros V264 no cartão SD?<br>Como transferir as gravações no cartão de memória ou partilhá-las<br>com outras pessoas?<br>Como configurar mensagens push de alarme?<br>Quando o alarme está ligado e a deteção de movimento está<br>desligada, a deteção de som continua ativa.<br>Os utilizadores que receberam uma partilha não podem receber<br>mensagens de alarme?<br>O que fazer se a mensagem de alarme não for recebida no telemóvel?<br>Como ajustar o volume do som do alarme?                                                                                                    | <ol> <li>A cámara do suporta hot swap. Ao inserir o cartão de memória, o dispositivo tem de ser desligado. Reinicie a cámara.</li> <li>Se o cartão de memória não for reconhecido após reiniciar a cámara, substitua-o com um novo cartão e tente novamente.</li> <li>Se o poss substituir com um novo cartão, a cámara continuar sem reconhecer o cartão, a ranhura do cartão pode estar danificado ou o cabo defeituoso. Contacte o distribuidor.</li> <li>I. Formate o cartão de memória e certifique-se de que o sistema de ficheiros do cartão de memória é FAT32.</li> <li>Não precise de libertar espaço manualmente. Quando a capacidade restante do cartão de memória na câmara for inferior ou igual a 500 MB, os ficheiros de video mais antigos serão automaticamente substituídos.</li> <li>Ca dispositivos h.264 comuns utilizam ficheiros no formato de video MP4, o qual é compatível com a maioria dos leitores.</li> <li>Clique no icone de gravação ao visualizar a reprodução. Após a gravação, pode vê-la diretamente no álbum do telemóvel. Ou pode vê-la a partir da pasta local de gravação ao visualizar a reprodução. Após a gravação, pode vê-la diretamente no álbum do telemóvel. Ou pode vê-la a partir da pasta local de gravação ao visualizar a reprodução. Após a gravação, pode vê-la diretamente no álbum do telemóvel.</li> <li>Android: armazenando diretamente no álbum do telemóvel.</li> <li>Depis de adicionar a cámara, a mensagem de alarme é enviada uma vez de 10 em 10 minutos por defeito. Se precisar de modificar o plano de mensagens guah.</li> <li>Desligue a deteção de movimento. A deteção de som desliga apenas as mensagens push. A deteção de movimento da parte inferior da câmara continua em execução. Basta desligar o alarme.</li> <li>As contas que receberam uma partilha não podem receber notificações push. A deteção de som das mensagens push está ligada e a frequência das mensagens, push está el algada e a frequência das mensagens, push está delinções do belmováqe, porcue a aplicação fechada:</li></ol>                                  |
| Problema de<br>gravação de<br>vídeo | 3<br>4<br>5<br>6<br>7<br>1<br>2<br>3<br>4<br>5<br>1<br>2<br>3                | Ao ligar o amazenamento do dispositivo, é mostrado que o sistema<br>não deteta o cartão de memória.<br>O dispositivo não consegue ler o cartão de memória, mas o cartão é<br>utilizado normalmente no computador ou outro equipamento.<br>Se o cartão de memória estiver cheio, o que devo fazer?<br>Que tipo de leitor é utilizado para ler ficheiros V264 no cartão 5D?<br>Como transferir as gravações no cartão de memória ou partilhá-las<br>com outras pessoas?<br>Como configurar mensagens push de alarme?<br>Quando o alarme está ligado e a deteção de movimento está<br>desligada, a deteção de son continua ativa.<br>O cultizadores que receberam uma partilha não podem receber<br>mensagens de alarme?<br>O que fazer se a mensagem de alarme não for recebida no telemóvel?<br>Como ajustar o volume do som do alarme?<br>Que ações são suportadas pela câmara?<br>Método de visualização de reprodução multimédia RTSP.                                                           | <ol> <li>A cámara nös suporta hot swap. Ao inserir o cartão de memória, o dispositivo tem de ser desligado. Reinicie a cámara.</li> <li>Se o cartão de memória não for reconhecido apôs reiniciar a cámara, substitua-o com um novo cartão e tente novamente.</li> <li>Se o astas de memória a cémara continuar sem reconhecer o cartão, a ranhura do cartão pode estar danificada ou o cabo defeituoso. Contacte o distribuidor.</li> <li>I. Formate o cartão de memória e certifique-se de que o sistema de ficheiros do cartão de memória é FAT32.</li> <li>Não precise de libertar espaço manualmente. Quando a capacitade restante do cartão de memória a cámara for inferior ou igual a 500 MB, os ficheiros de video mais antigos serão automaticamente substituidos.</li> <li>Os dispositivos h 264 comuns utilizam ficheiros no formato de video MP4, o qual é compativel com a maioria dos leitores.</li> <li>Clique no icone de gravação ao visualizar a reprodução. Após a gravação, pode vê-la diretamente no álbum do telemóvel. Ou pode vê-la a partir da pasta local de gravação no telemóvel:</li> <li>Android armazenamento interno do telemóvel/VCC365PUJS/Video Apple: armazenado diretamente no álbum do telemóvel.</li> <li>Depois de adicionar a cámara, a mensagem de alarme é enviada uma vez de 10 em 10 minutos por defeito. Se precisar de modificar o plano de mensagens guah.</li> <li>Desligue a deteção de movimento. A deteção de som desliga apenas as mensagens push. Pode escolher aceitar todas ou escolher outro plano de mensagens push.</li> <li>As contas que receberan uma partilha não podem receber notificações push, e só a conta principal é que pode receber notificações push.</li> <li>Primeiro, confirme que, ao abrir a aplicação, a deteção de movimento e a deteção de som das mensagens push está ligada e a frequência das mensagens, tar escuência o relas a vectação ("Restage Notification"" (Notificação de mensagens), Temine sessão navarente.</li> <li>Tedenóves Android Aceda a "Miseage notíficario" (No</li></ol>                                       |
| Problema de<br>gravação de<br>vídeo | 3<br>4<br>5<br>6<br>7<br>1<br>2<br>3<br>4<br>5<br>1<br>2<br>3<br>4<br>3<br>4 | Ao ligar o armazenamento do dispositivo, é mostrado que o sistema<br>não deteta o cartão de memória.<br>O dispositivo não consegue ler o cartão de memória, mas o cartão é<br>utilizado normalmente no computador ou outro equipamento.<br>Se o cartão de memória estiver cheio, o que devo fazer?<br>Que tipo de leitor é utilizado para ler ficheiros V264 no cartão SD?<br>Como transferir as gravações no cartão de memória ou partilhá-las<br>com outras pessoas?<br>Como configurar mensagens push de alarme?<br>Quando o alarme está ligado e a deteção de movimento está<br>desligada, a deteção de som continua ativa.<br>Os utilizadores que receberam uma partilha não podem receber<br>mensagens de alarme?<br>O que fazer se a mensagem de alarme não for recebida no telemóvel?<br>Como monitorizar no computador?<br>Que ações são suportadas pela cimara?<br>Método de visualização de reprodução multimédia RTSP.<br>Suporta CMS, Zhongwei HD ou outros software de visualização? | A cámara não suporta hot swap. Ao inserir o cartão de memória, o dispositivo tem de ser desigado. Reinicie a cámara.     2. Se o cattão de memória não for reconhecido após reiniciar a cámara, substitua-o com um novo cartão e tente novamente.     3. Se, após substituir com um novo cartão, a câmara continuar sem reconhecer o cartão, a ranhura do cartão pode estar danificada ou o cabo defeituoso.     Contacte o distribuidor.     1. Formate o cartão de memória e certifique-se de que o sistema de ficheiros do cartão de memória a câmara for inferior ou igual a 500 MB, os ficheiros     de video mais antigos serio automaticamente substituídos.     Os dispositivos h.264 comuns utilizam ficheiros no formato de video MP4, o qual é compativel com a maioria dos leitores.     Clique no icone de gravação ao visualizar a reprodução. Após a gravação, pode vê-la diretamente no álbum do telemóvel. Ou pode vê-la a partir da pasta     foral.     Pasta local de gravação ao visualizar a reprodução. Após a gravação, pode vê-la diretamente no álbum do telemóvel. Ou pode vê-la a partir da pasta     foral.     Pasta local de gravação no visualizar a reprodução. Após a gravação, pode vê-la diretamente no álbum do telemóvel.     Depois de adicionar a câmara, a mensagem de alarme é enviada uma vez de 10 em 10 minutos por defeito. Se precisar de modificar o plano de mensagens     push.     Desigue a detecção de movimento. A detecção de som desliga apenas as mensagens push. Pode escolher aceitar todas ou escolher outro plano de mensagens     push.     Parta de large a detecção de movimento. A detecção de som desliga apenas as mensagens push. A detecção de movimento da parte inferior da câmara continua     en execução. Basta deligiar o alarme.     As contas que receberam uma partilha não podem receber notificações push, e só a conta principal é que pode receber notificações push.     Primeiro, confirme que, ao abrir a aplicação, a detecia de movimento e a deteção de som das mensagens push de telemóved.     Se as receber ao abrir a aplicaç |

| NVR (gravação<br>de vídeo em<br>disco rígido) | 1  | Como adicionar uma câmara à NVR?                                                                                                    | <ol> <li>Certifique-se de que a câmara e o NVR estão na mesma LAN (no mesmo router) e que a NVR ativou o DHCP para obter automaticamente o endereço IP.</li> <li>Após procurar a câmara na NVR, adicione-a. Clique em "Edit" (Editar) para eliminar a palavra-passe. A câmara não tem uma palavra-passe.</li> <li>A câmara em si não tem um endereço IP e só pode ser atribuida a um endereço IP através de um router, pelo que não suporta utilizar um comutador.</li> <li>A câmara em si não tem uma palavra-passe. Muitas NVR irão adicionar automaticamente uma palavra-passe por defeito após adicionar a câmara, pelo que precisa de editar e eliminar a palavra-passe da câmara após a adição.</li> </ol>                                                                                                    |
|-----------------------------------------------|----|----------------------------------------------------------------------------------------------------|----------------------------------------------------------------------------------------------------|
|                                               | 2  | Como utilizar a reprodução multimédia na LAN do computador para<br>visualizar.                                                                             | Transfire o letior VLC e introduza o endereço IP da câmara.<br>Introduza no engrudució polícicaj de olivident vitar produção do video: rtsp://ip/Q/video1<br>O endereço IP é o endereço IP da câmara pesquisida no NVR.                                                                                                    |
|                                               | 3  | A montorização em computadores da Apple e suportada?                                                                                                    |                                                                                                    |
|                                               | 1  | Como lidar com ruído durante a transmissão em direto?                                                                                                    | <ol> <li>Distância: Tente afastar-se da câmara (mais de 15 metros) o visualizar o ecră de monitorização num telemóvel.</li> <li>Se tiver de se aproximar, desligue o abtifalante na interface em direto da aplicação.</li> <li>Cause quando o elemóveles deslemóvel é capturado pela câmara e a câmara transmite-o para o telemóvel, formando um ciclo de som, o que resulta em nuído.</li> </ol>                                                                                                    |
|                                               | 2  | Como desligar o som da monitorização em direto da câmara?                                                                                                  | <ol> <li>Abra o ecra de monitorização nas definições da aplicação mover no canto superior direito - Device microphone - (Microtone do dispositivo), Lique<br/>para fechar.</li> <li>Dormande a devilais o microfono da forma autónoma.</li> </ol>                                                                                                    |
| Problemas de<br>som                           | 3  | Ao monitorizar o intercomunicador, o telemóvel não consegue ouvir<br>o som do local de monitorização.                                                      | <ol> <li>1. É necessirio garantir que o som de telenóvel está ligado normalmente.</li> <li>2. Garanta que o come do som está ligado normalmente na bágina de monitorização em direto.</li> <li>3. Pode clicar no ecrá de monitorização nas definições da aplicação móvel no canto superior direito "Device microphone" (Microfone do dispositivo).</li> <li>Clique para ligar.</li> </ol>                                                                                                    |
|                                               | 4  | Monitorização em direto no intercomunicador, sem som da câmara e<br>o início de sessão com a mesma conta noutros intercomunicadores<br>móveis está normal. | Verifique "YCC365plus" nas definições do telemóvel para ver se a permissão "Microphone" está ativada.                                                                                                    |
|                                               | 5  | Ao utilizar o intercomunicador, não existe som na câmara.                                                                                                  | Lapple: o interruptor da definição "YCC365PLUS" - "Microphone" (Microfone) tem de estar ativado no telemóvel.     Lo telemóvel, "Settings" (Definições) - "Privacy" (Privacidade) - "Microphone" (Microfone) - VCC365PLUS - "Sound" (Som) tem de estar ativado.     S. Introduza YCC365plus para procurar as definições do dispositivo, ative o alarme. Quando alguém estiver em movimento em frente à câmara, é possivel emitir um alarme se essa pessoa parar? Se não for possivel, o altifalante da câmara poderá estar defeituoso e precisar de ser reparado.                                                                                                    |
|                                               | 1  | Como desligar a luz branca?                                                                                                    | Arada ao errá de monitorizacão do dispositivo, clique no ícone mais no canto inferior direito, procure o ícone com a lámpada e clique em fechar                                                                                                    |
|                                               | 2  | É possível desligar a luz infravermelha?                                                                                                    | Abra as definições da câmara, procure o interruptor "night vision" (visão noturna) e selecione para desligar o modo de visão noturna.                                                                                                    |
| Luz                                           | 3  | Algumas áreas de vigilância da câmara são muito luminosas durante<br>a noite, mas o resto está desfocado. O que fazer?                                     | Ajuste o ângulo da câmara para evitar objetos refletores a uma curta distância.                                                                                                    |
| Hora                                          | 1  | Qual é o principio da definição da hora da câmara?                                                                                                    | A câmara utiliza Internet para ajustar automaticamente a hora e, teoricamente, a hora estará sempre correta.<br>No entanto, quando utilizada no estrangeiro, alguns países implementam o horário de verão e de inverno. Se a hora da câmara for diferente da hora local,<br>abra as definições e selecione o fuso horário correto.                                                                                                    |
|                                               | 2  | A monitorização em direto apresenta uma hora que não corresponde<br>à hora atual.                                                                          | Se a NVR estiver ligada e a câmara não estiver ligada à rede externa, verifique se a hora da NVR é normal.                                                                                                    |
| Direção                                       | 1  | O que fazer se a direção estiver invertida durante a monitorização?                                                                                        | Utilize o botão do volante. Se tentar mover a cámara para a direita e a câmara virar para a esquerda, a direção está invertida.                                                                                                    |
|                                               | 2  | Quando a monitorização de objetos estiver ligada e a pessoa<br>caminhar para a esquerda, o que devo fazer se o ecrá da câmara virar<br>para a esquerda?    | Note que a monitorização invertida requer modificar a configuração do processamento de ficheiros.                                                                                                    |
|                                               |    |                                                                                                    |                                                                                                    |
| Câmaras 4G                                    | 1  | Como adicionar càmaras 46?                                                                                                    | <ol> <li>Inisria o cartatio na ranhura de cartões (os conctores de metal devem estar virados para a placa de circuitos e a extremidade entalhada deve ser<br/>introducida primerio. Quando inseindo devidamente, couviá um leve cilque.</li> <li>Reinicine a câmara (prima continuamente o botão de reinicio durante cinco segundos).</li> <li>Depois do dispositivo emitrio avais o "Plesea use the cable to ada d a camera" (Utilize o cabo para adicionar uma câmara), clique no botão "+" no<br/>canto superior direito da aplicação e selecione "4G Camera" (Câmara 4G).</li> <li>Leia o código QR no corpo da câmara e aguarde que a adição seja concluida.</li> </ol>                                                                                                    |
|                                               | 1  |                                                                                                    | A anlicação suporta 4 dispositivos                                                                                                    |
|                                               | -  | Quantas câmaras suporta a aplicação ao mesmo tempo?<br>Qual é o número máximo de ecrãs suportados na visualização no                                       |                                                                                                    |
| Vários canais no<br>mesmo ecrã                | 2  | computador?                                                                                                    | Utilize a página Web para visualizar. São suportados até 4 ecrãs secundários.                                                                                                    |
| (varios ecras)                                | 3  | Como introduzir vários canais no mesmo ecrã?                                                                                                    | So quando existem mais de 2 dispositivos é que a visualização com vários canais está disponível.<br>Método: na página da lista de dispositivos, clique no botão "⊞" na parte superior da aplicação.                                                                                                    |
|                                               |    | Quantos dígitos, no máximo, suporta a nalavra-nasse do Wi-Fi? Que                                                                                          |                                                                                                    |
|                                               | 1  | protocolos de encriptação são suportados?<br>Oue routers são suportados pela câmero?                                                                       | A palavra-passe do router suporta 8-23 bits e as encriptações mais comumente utilizadas são suportadas.                                                                                                    |
|                                               | 3  | Suporta a gravação de vídeos na nuvem na sua própria nuvem                                                                                                 | Não, os vídeos na nuvem só podem ser recuperados no nosso próprio servidor (Amazon).                                                                                                    |
|                                               | 4  | privaua:<br>Qual é a palavra-passe de ligação direta da aplicação?                                                                                         | Nome de utilizador: admin Palavra-passe: 12345                                                                                                    |
|                                               | 5  | Como definir a resolução por defeito da monitorização em direto?                                                                                           | Após mudar para a resolução correspondente durante a monitorização, a aplicação irá recordar esta operação e utilizar a última resolução selecionada na<br>próxima monitorização.                                                                                                    |
|                                               | 6  | Lógica de gravação da ligação direta da aplicação.                                                                                                    | 1.<br>1. Depois de inserir o cartão SD no dispositivo, ter iniciado sessão com sucesso na aplicação móvel e ligado a mesma ao dispositivo, o dispositivo irá obter<br>a hora do telemóvel e o modo de gravação será o modo de gravação continua.<br>2. Se houver uma falha de energia depois do cartão SD ser inserido no dispositivo aplicação e tiver iniciado sessão com sucesso na aplicação móvel e<br>ligado a mesma ao dispositivo, a gravação e interormida. Quando a energia voltar, o video continuarãa a ser registado no cartão SD com a hona obtida<br>antes da falha de energia.<br>Por exemplo, es a falha de energia corter às 12:00 e a energia voltar às 14:00, o novo vídeo será registado com a indicação das 12:00. A hora da gravação<br>não será reposta para a hora atual até que o telemóvel seja novamente ligado para sincronizar a hora ou sucesso.                                                                                                    |
|                                               | 7  | Significado específico da gravação prévia.                                                                                                    | O sistema irá guardar os dados da gravação durante um certo período de tempo antes da chegada do sinal de alarme e juntá-los à gravação do alarme<br>para facilitar ao utilizador a análise do cenário antes e depois do alarme.                                                                                                    |
|                                               | 8  | Que protocolos IPC são suportados?                                                                                                    | Sin suppriades os protocolos TCP/IP UIDP P2P DNS DHCP RTSP                                                                                                    |
|                                               | 9  | A câmara pode ser ligada a um repetidor de rede sem fios?                                                                                                  | Sim, se o repetidor suportar DHCP para obter o endereço IP.                                                                                                    |
|                                               | 10 | A câmara vira e a imagem é atrasada.                                                                                                    | Este problema está relacionado com a rede atual da câmera e a rede atual do telemóvel. Pode tentar alterar o ambiente da rede.                                                                                                    |
|                                               | 11 | Como verificar a resolução da câmara.                                                                                                    | Ao visualizar a transmissão em direto com a aplicação, clique em "HD" e clique no ícone da câmara na aplicação. Depois, abra o álbum de fotografias,<br>procrure a imacem e clique nas oropriedades. Pode ver a resolucião roal da câmara                                                                                                    |
|                                               |    | 1                                                                                                    | le construction de la construction de la constructi |

|  | 12 | A câmara está frequentemente offline.                                                               | Resolução de problemas quando não existe ligação<br>1. Elimine interrupções.<br>Verifique se o utilizador pode ligar-se ao Wi-Fi, ver vídeos online ou navegar em páginas Web. Determine se a rede está em baixo e se se trata de um<br>problema da operadora.<br>2. Proceda à resolução de problemas do router.<br>Reinicia o router e a câman apõs o desligar. Se os mesmos estiverem online, significa que o router é muito antigo ou que a rede está com problemas.<br>8. Resolução de problemas com falha de energia.<br>Verifique se os tilicador de alimentação da câmara continua ligado e verifique se existem falhas de energia.<br>Se os passos acima não funcionarem:<br>1. Verifique se está ligado ao modem de rede. Clique em "Settings" (Definições), clique em "Wi-Fi network" (Rede Wi-FI). Se vir que o nome da rede<br>Wi-Fi ligada começa com o nome da operadora de Internet, significa que a rede Wi-Fi está solta. Depois de fortar a antena, reinicio e Wi-Fi para ver se o<br>indicador do simal tem máis do que dois traços.<br>2. Se acimara estiver offine quandi ligada a uma curital distincia, verifique se a anteu está sila. Depois de faira a antena, reinicio e Wi-Fi para ver se o<br>indicador do sinal tem máis do que dois traços.<br>3. Desligue o dispositivo e aguarde da aubstituição do catão. Qe artida antigo tem da verimatado com uma o formatar. O pessoal do<br>servico pós-verda pode coupar-se da abustituição do catão. Qe ratão antigo tem de ser formatado com uma o formatar. O pessoal do<br>servico pós-verda pode coupar-se da abustituição do catão. Qe ratão adatios otrana do rematado com uma computador, pode utilizar o computador para o formatar. O pessoal do<br>servico pós-verda pode coupar-se da abustituição do catão. Qe ratão antigo tem de ser formatado com uma computador,<br>4. Quando o equipamento estiver offline, prima o botão para reincicar. O dispositivo indica que o reinicio foi efetuado com sucesso? Em caso negativo, os<br>componentes podem estar defeitusos e precisar de ser reparados. |
|--|----|----------------------------------------------------------------------------------------------------|----------------------------------------------------------------------------------------------------|
|  | 13 | Quantos idiomas são suportados pela aplicação?                                                      | 11 idiomas: Inglês, russo, alemão, francês, italiano, espanhol, português, chinês, japonês, coreano, vietnamita. Outros idiomas não foram adaptados e<br>foram traduzidos automaticamente para a aplicação móvel.                                                                                                    |
|  | 14 | Ao controlar o volante da câmara, a inclinação não responde.                                        | Depois de utilizar a câmara durante um certo período de tempo, o facto da câmara não inclinar, virar para cima, para baixo, para a esquerda ou para a<br>direita, ou de apenas permitir virar para um lado, significa normalmente que o cabo do motor está desligado. Contacte o distribuidor.                                                                                                    |
|  | 15 | Ao controlar o volante da câmara, a direção da inclinação não é<br>consistente com a situação real. | Se a câmara for controlada para virar para cima e a mâquina virar para baixo ou para os lados, o cabo do motor pode ter sido inserido ao contrário<br>durante o processo de montagem. Contacte o distribuidor para verificar se este problema pode ser corrigido através do software.                                                                                                    |